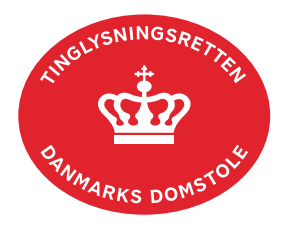

## Anden Hæftelse Fast Ejendom

Vejledningen indeholder hjælp til **udvalgte** trin i anmeldelsen, og den indeholder alene de oplysninger, der er nødvendige for at komme gennem den pågældende arbejdsopgave **sammen med** den tekst, der fremgår af skærmbillederne.

Anden Hæftelse Fast Ejendom anvendes, når dokumenter skal tinglyses pantstiftende. Det anbefales at anvende vejledningerne på siden "Ejer-, grundejerforeninger og andre foreninger", når vedtægter skal tinglyses pantstiftende.

<u>Gå til siden "Ejer-, grundejerforeninger og andre foreninger"</u>.

| Fase                       | Forklaring                                                                                                    | Tast                                      |
|----------------------------|----------------------------------------------------------------------------------------------------|-------------------------------------------|
| Start anmeldelse           | Gå ind på <u>tinglysning.dk</u> og vælg "Tinglysning mv.".<br>Log ind og vælg "Ny anmeldelse".                                                                                                    | Tinglysning mv.   Ny anmeldelse           |
| Anmelder                   | Kontaktinformationer og sagsnummer er hensigtsmæssige, men e-mailadresse er obligatorisk.                                                                                                    | Næste                                     |
| Find<br>tinglysningsobjekt | Under fanen "Fast ejendom" angives hvilken ejendom<br>tinglysningen omfatter. Der kan kun anvendes én<br>søgemulighed ad gangen. Søgning på landsejerlav og<br>matrikelnummer samt evt. efterfølgende ejendomstype og<br>nummer giver den mest præcise søgning.<br>Søgeresultatet fremgår nu under "Valgte ejendomme".<br>Hvis der skal tilføjes flere ejendomme, gentages<br>processen. | Fast ejendom<br>Søg<br>Næste              |
| Vælg<br>dokumenttype       | I feltet "Kategori" vælges "Pant".<br>I feltet "Dokumenttype" vælges "Anden Hæftelse Fast<br>Ejendom".                                                                                                    | Kategori<br>Pant<br>Dokumenttype<br>Næste |

| Fase                                 | Forklaring                                                                                                    | Tast               |
|--------------------------------------|----------------------------------------------------------------------------------------------------|--------------------|
| Debitor og<br>kreditor               | Ønskes anden debitor end adkomsthaver slettes disse fra listen.                                                                                                    | Slet               |
|                                      | Til rollen debitor kan der tilføjes parter fx "Tiltrædende<br>adkomsthaver" ved at sætte markering i "Part". Når parten<br>er indsat med for- og efternavn og cpr-nr./cvr-nr. vælges<br>"Tilføj".                                                                                                    | Part               |
|                                      | Der kan tilføjes flere parter til en rolle.                                                                                                    |                    |
| Hovedstol mv.                        | I fritekstfeltet angives vilkårene for dokumentet.<br><u>Se evt. vejledningen "Fritekst/Fraser" (pdf)</u> .                                                                                                    |                    |
|                                      | OBS: Dato-løbenummer på det allerede tinglyste<br>dokument anføres. Der skal tillige anføres de dele af<br>dokumentet, der beskriver den pantstiftende del. Det er<br>alene den tekst, der er anført i anmeldelsen som tekst, der<br>tinglyses, jfr. tinglysningslovens § 7.                                                |                    |
| Tinglysningsafgift                   | Her beregner systemet selv afgiften ud fra de indtastede<br>informationer. Hvis der anmeldes på flere ejendomme,<br>skal der angives andet beløb.<br>Hvis der angives andet beløb, kan begrundelse for dette<br>tilføjes her.                                                                                               |                    |
| Roller og<br>underskrifts-<br>metode | Rollerne "Anmoder", "Debitor", "Kreditor" og "Tiltrædende<br>adkomsthaver" har obligatorisk underskrift og fremgår af<br>den øverste liste.<br>Det vil være muligt at angive underskrivers e-mailadresse<br>samt evt. sagsreference, og systemet sender automatisk<br>besked om, at der ligger et dokument til underskrift. |                    |
|                                      | Hvis der forekommer roller med obligatorisk underskrift,<br>hvor underskriften er overflødig pga. tiltrædelse fra anden<br>part, vælges "Ingen underskrift". Begrundelse skal angives<br>i fritekstfeltet.                                                                                                    |                    |
|                                      | Markeres der i "Fuldmagt", skal der underskrives, uanset<br>hvilken liste rollen fremgår af.                                                                                                    |                    |
|                                      | Hvis der skal vedhæftes bilag til anmeldelsen, eller der er<br>behov for yderligere information til Tinglysningsretten,<br>vælges "Øvrige oplysninger".                                                                                                    | Øvrige oplysninger |

| Fase                                           | Forklaring                                                                                                    | Tast            |
|------------------------------------------------|----------------------------------------------------------------------------------------------------|-----------------|
| Roller og<br>underskrifts-<br>metode - fortsat | OBS: Bilagsbanken er offentlig tilgængelig. Derfor må bilag ikke indeholde personnumre (de sidste 4 cifre) eller andre personfølsomme oplysninger.                                                                                |                 |
|                                                | Hvis der skal tilføjes andre roller til anmeldelsen, fx<br>påtaleberettiget eller lign., klikkes på "Andre roller".                                                                                                    | Andre Roller    |
|                                                | "Vis anmeldelse" benyttes, hvis anmeldelsen skal<br>gennemses, inden den sendes til underskrift.<br>Anmeldelsen sendes til underskriftsmappen. Det<br>anbefales, at anmeldelsen gennemses, inden den<br>underskrives og anmeldes. | Vis anmeldelse  |
|                                                |                                                                                                    | Til underskrift |
|                                                |                                                                                                    |                 |
|                                                | Når dokumentet er underskrevet af alle parter, skal det<br>anmeldes i fanen "Dokumenter, der kan anmeldes".<br><u>Se vejledningen "Underskriv og anmeld" (pdf).</u>                                                               |                 |